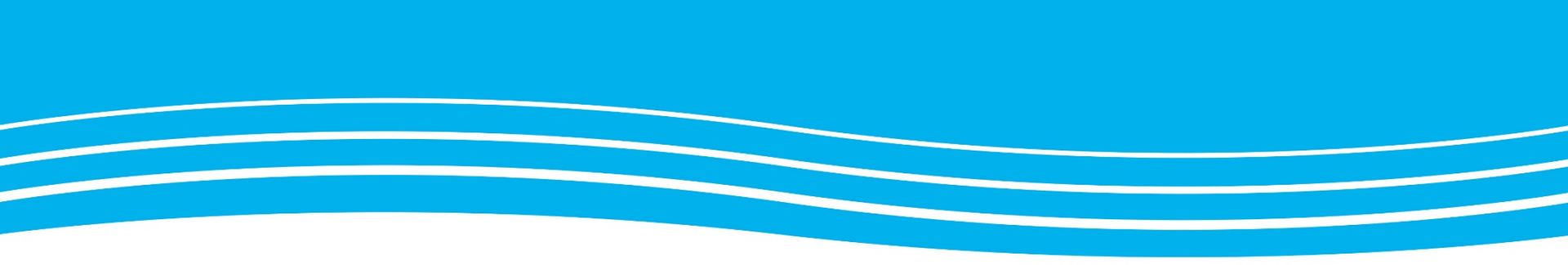

## **RVN videoportal**

| $\sim$                        | Västernorrland                                                                                        |
|-------------------------------|----------------------------------------------------------------------------------------------------|
| Efter in<br>möten,<br>ändra i | loggning har du möjlighet att boka<br>inspelning, webbsändning samt<br>kommande eller pågående möten. |
| Använd                        | larnamn                                                                                               |
| abc1                          | 23                                                                                                    |
| Löseno                        | rd                                                                                                    |
| Ange                          | ditt lösenord                                                                                         |
| Logg                          | a in                                                                                                  |
|                               |                                                                                                    |
|                               | Kontakta support                                                                                      |
|                               | <b>a</b> 060-18 20 90                                                                                 |
|                               |                                                                                                    |

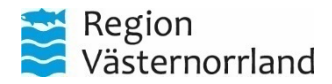

## **RVN videoportal**

### https://videoportal.rvn.se

Logga in med samma användarnamn (abc123) och lösenord som du använder för att logga in på din dator

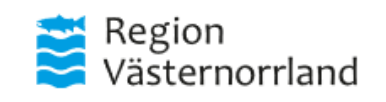

Efter inloggning har du möjlighet att boka möten, inspelning, webbsändning samt ändra i kommande eller pågående möten.

#### Användarnamn

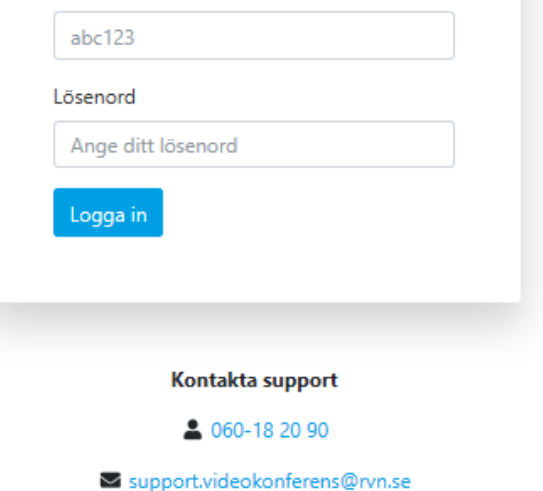

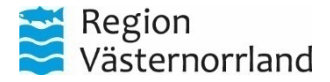

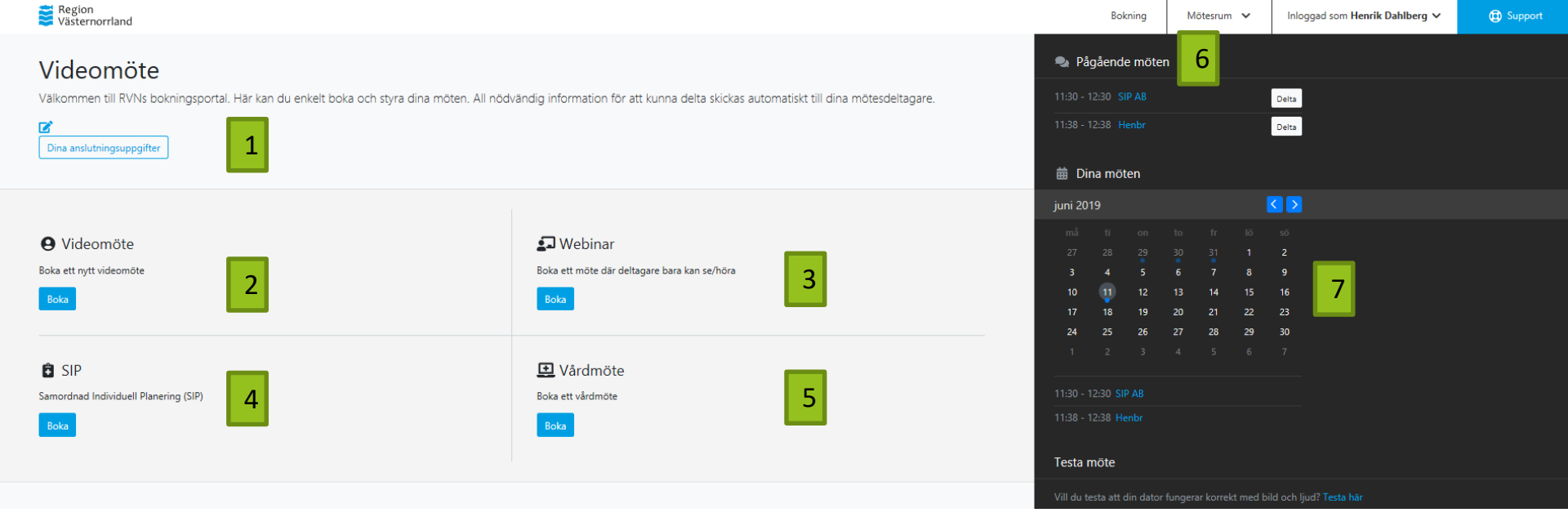

1. Här kan du se dina inloggningsuppgifter och anslutningsinformation för din CMA-klient

**Punkt 2 – 5 beskriver bokning av tillfälliga flerpartsmötesrum**. När stegen i bokningen är klara så presenteras uppkopplingsinformation för dig och du kan välja att skicka det till deltagarna direkt via videoportalen eller kopiera informationen och klistra in och skicka den i ett mail till deltagarna. Tänkt användning är att ersätta de nuvarande bokningsbara flerpartsmötesrummen som finns i Outlook.

**Val 4 och 5 är avsedd för patientmöten**, men ingen information skickas vidare till 1177 eller PRATOR direkt via videoportalen så systemet hanterar inga patientuppgifter.

Det är ok att testa sig fram genom att skapa möten.

- 2. Här bokar du ett temporärt flerpartsmötesrum för vanliga möten
- Här bokar du ett webinar vilket är ett möte som kan modereras. Anpassat för många deltagare där föreläsaren inte behöver se eller höra de andra deltagarna, lämpligt för utbildningar
- 4. Här bokar du ett SIP-möte där inbjudningstexten är anpassad för PRATOR och 1177
- 5. Här bokar du ett digitalt vårdmöte med speciell inbjudningstext anpassad för 1177
- Här hittar du information och anslutningsinformation för dina fasta videomötesrum. Du ser de rum du skapat själv i CMA samt de fasta rum som du har beställt från videosupporten
- I kalendern kan du se alla dina bokade möten och i efterhand gå in och hämta informationen. Du kan här boka om redan skapade möten till annan dag eller tid

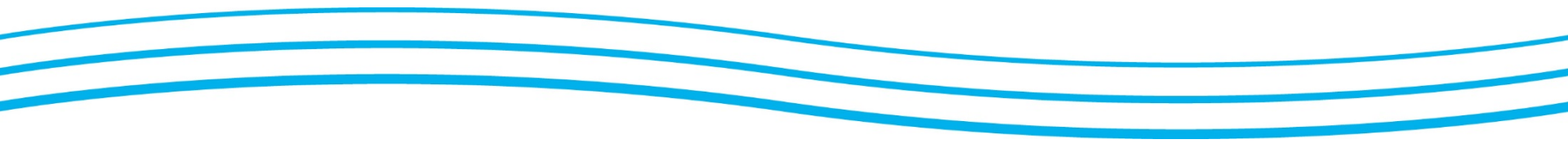

# **9** Videomöte

Boka ett nytt videomöte

Boka

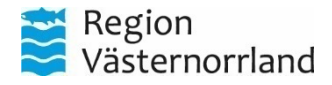

## Boka videomöte, sida 1 av 2

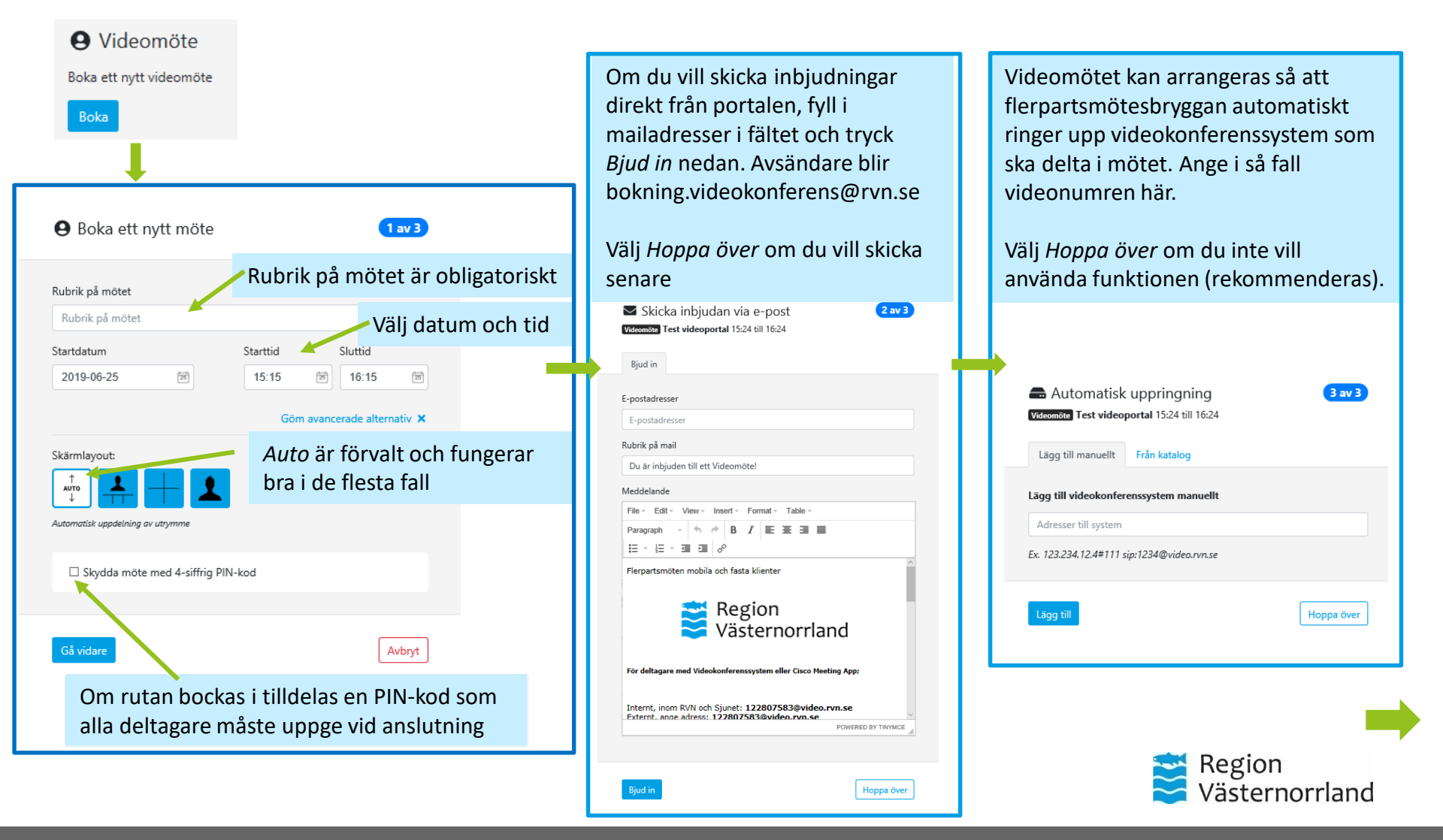

## Boka videomöte, sid 2 av 2

Nu är ditt möte bokat och du hittar uppkopplingsinformation i de olika flikarna:

- Fliken Anslutning visar snabbinfo med möteslänk för webrtc och SIP-adress för videosystem, CMA och Skype. Använd kopieraknappen om du vill kopiera informationen.
- Fliken Deltagare visar vilka personer du har skickat bokningen till enligt tidigare steg
- Fliken Moderatorinstruktioner och Instruktioner visar samma innehåll. Den informationen kan du kopiera och klistra in i ett mail och skicka till deltagare från din egen e-postklient för att få dig själv som avsändare

Anslut med webbläsare

Boka om

Avboka möte

-

Region Västernorrland

### **9** Test videoportal

Tidpunkt: Tisdag 25 Juni, kl 15:24 - 16:24 Videomöte

| Anslutning | Deltagare Moo | derator-instruktioner | Instruktioner                                                  |     |
|------------|---------------|-----------------------|----------------------------------------------------------------|-----|
| Rums-nr    |               | 1228 0758 3           |                                                                |     |
| PIN-kod    |               | Nej                   |                                                                |     |
| Web        |               | https://join.vide     | o.rvn.se/invited.sf?id=122807583&secret=hxjdS0ebJChriHJ20I21mA | • 2 |
| SIP        |               | sip:122807583@        | Dvideo.rvn.se                                                  | • 2 |
| iCal       |               | Lägg till möte i O    | utlook / kalender                                              |     |

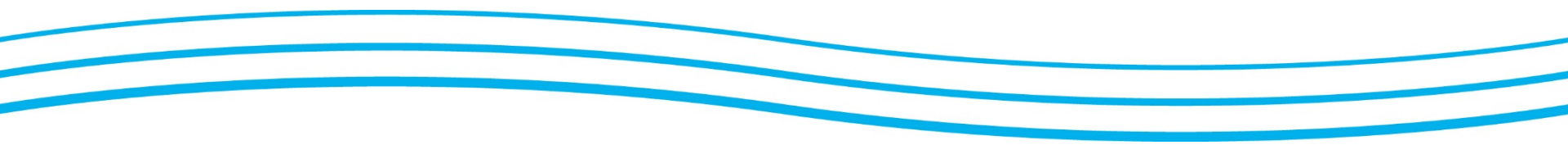

## **Webinar**

Boka ett möte där deltagare bara kan se/höra

Boka

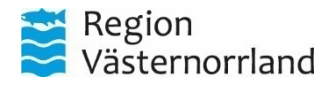

## Boka webinar (sid 1 av 3)

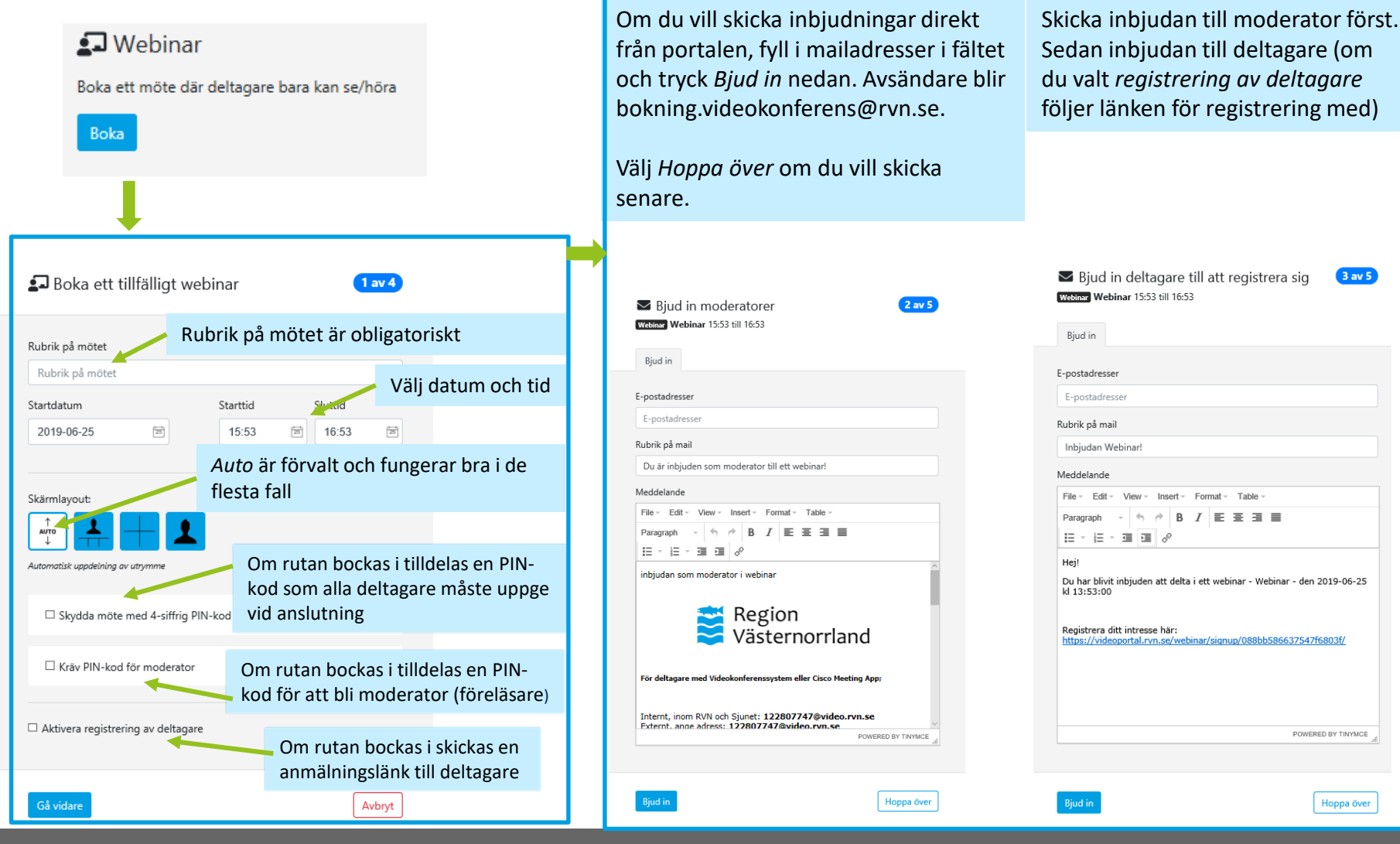

## Boka webinar (sid 2 av 3)

| Om du valt förregistrering kommer följande<br>information att skickas ut till de som<br>registrerar sig                                                                               | Videom<br>flerpart<br>videoko           |  |
|----------------------------------------------------------------------------------------------------|-----------------------------------------|--|
| Anslutningsinformation till registrerade<br>deltagare<br>Webinar Webinar 15:53 till 16:53<br>Bjud in                                                                                  | Ange isa<br>Välj <i>Hop</i><br>funktior |  |
| Rubrik på mail         Du är inbjuden till ett webinar!         Meddelande         File ← Edit ← View ← Insert ← Format ← Table ←         Paragraph ← 中 ● ■ I ■ Ξ ■         Ξ ← Ξ Ξ ● | <br>Region<br>Västerr                   |  |
| inbjudan webinar deltagare<br>Region<br>Västernorrland                                                                                                    | Läg<br>Lägg                             |  |

POWERED BY TINYMCE

Hoppa över

För deltagare med Videokonferenssystem eller Cisco Meeting App;

Internt, inom RVN och Sjunet: 122807561@video.rvn.se Externt, ange adress: 122807561@video.rvn.se

Bjud in

Videomöten som Webinar kan arrangeras så att flerpartsmötesbryggan automatiskt ringer upp videokonferenssystem som ska delta i mötet. Ange iså fall videonumren här.

Välj *Hoppa över* om du inte vill använda funktionen (rekommenderas).

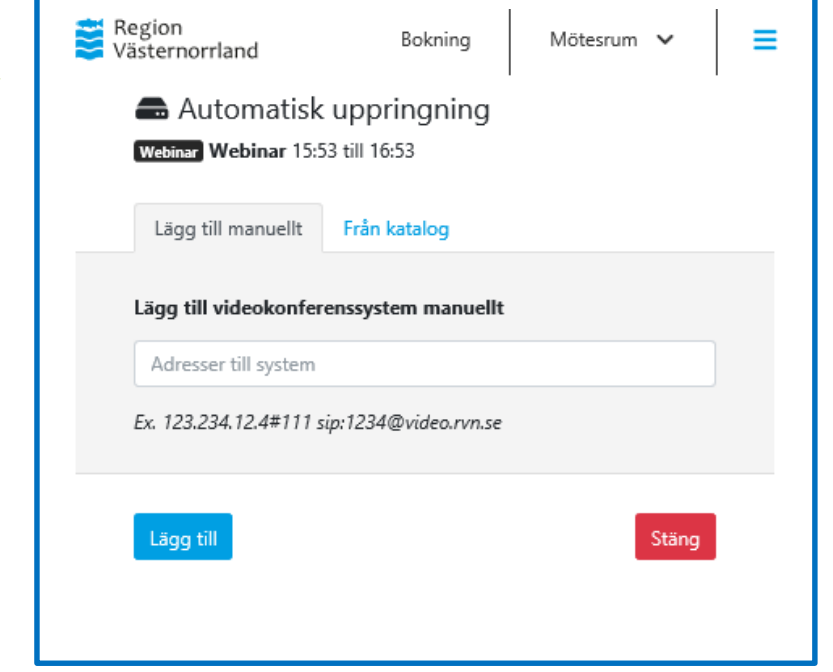

## Boka webinar (sid 3 av 3)

Nu är ditt möte bokat och du hittar uppkopplingsinformation i de olika flikarna:

- Fliken Anslutning visar snabbinfo med möteslänk för webrtc och SIP-adress för videosystem, CMA och Skype (som gästdeltagare). Använd kopieraknappen om du vill kopiera informationen, se nedan.
- Fliken Moderatorer visar vilka moderatorer du har bjudit in i tidigare steg
- Fliken Deltagare visar vilka personer du har skickat bokningen till i tidigare steg och vilka som har svarat att de deltar, om du har valt förregistrering.

Region Västernorrland

- Fliken Moderator-instruktioner visar vilket videonummer som Moderator ringer för att delta (OBS, det är olika videonummer för moderator och deltagare) Den informationen kan du kopiera och klistra in i ett mail och skicka till moderatorer från din egen e-post för att få dig själv som avsändare
- Fliken Instruktioner visar vilket videonummer som deltagare ringer för att delta. Den informationen kan du kopiera och klistra in i ett mail och skicka till deltagare från din egen e-post för att få dig själv som avsändare.

| 💶 Webinar                                  |                                                                                     |                                  | Anslut med webbläsare |
|--------------------------------------------|-------------------------------------------------------------------------------------|----------------------------------|-----------------------|
| Tidpunkt: Tisdag 25 Juni, kl 15:53 - 16:53 | Webinar                                                                             |                                  |                       |
| Anslutning Moderatorer Deltag              | gare Moderator-instruktioner Instruktioner<br>1228 0756 1                           | Knappar för att kopie<br>rutorna | ra innehållet i       |
| PIN-kod<br>Web                             | Nej https://join.video.rvn.se/invited.sf?id=122807561&secret=Wo_Prs6XZxGVxoQW6PSuNA |                                  |                       |
| SIP                                        | sip:122807561@video.rvn.se                                                          |                                  |                       |
| iCal                                       | Lägg till möte i Outlook / kalender                                                 |                                  |                       |
| Tillbaka                                   |                                                                                     |                                  | Boka om Avboka möte   |

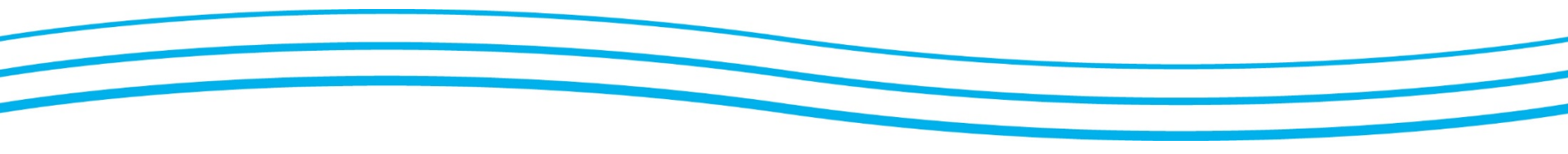

## 🕄 SIP

### Samordnad Individuell Planering (SIP)

Boka

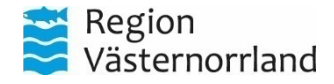

## Boka SIP-möte (sid 1 av 3)

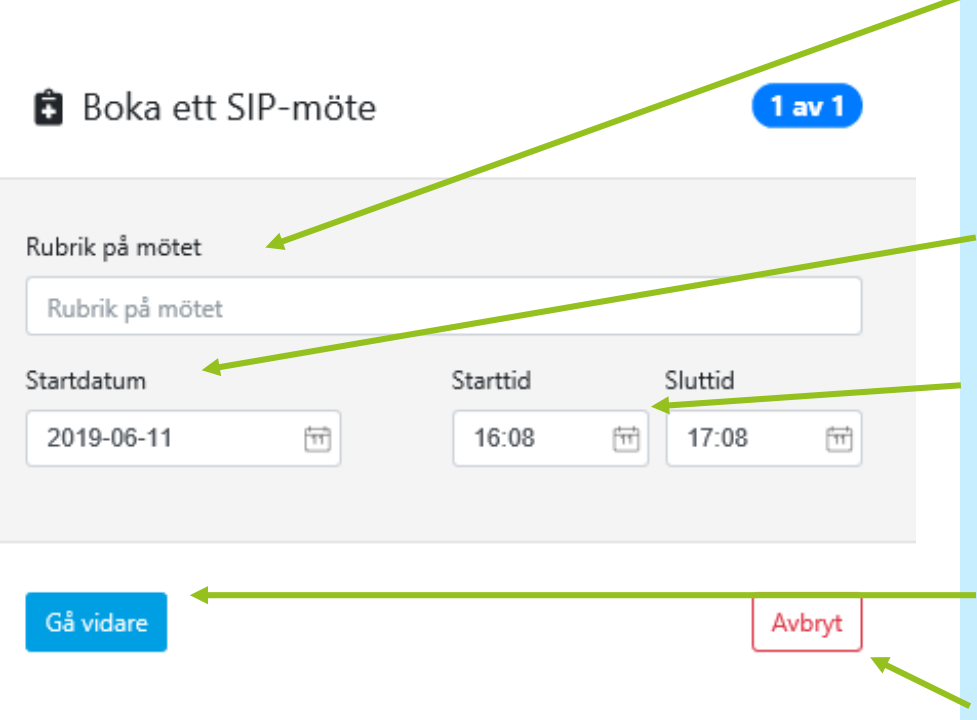

Skriv en rubrik för mötet. Rubriken syns för dig i dina bokningar och det blir också namnet på mötet som syns för dem som ansluter som gäst via weblänk.

Ange startdatum för mötet, det vill säga den dag mötet ska vara.

Ange start och sluttid. Mötet finns kvar 48 timmar efter avslutad tid om det inte bokats om.

Tryck Gå vidare när du har fyllt i fälten.

Tryck avbryt om du vill avbryta utan att spara.

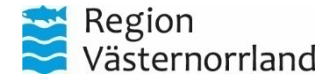

## Boka SIP-möte (sid 2 av 3)

Nu är mötet skapat och du kommer automatiskt till fliken *Till Prator*  Tryck på *Kopiera* för att kopiera anslutningsinformationen till urklipp, för att sedan kunna klistra in den i Prator.

| Region Vistemorrhand                                                                       |                                    | Bokning                                              | Mötesrum 🗸               | Inloggad som Henrik Dahlberg 🗸 | (1) Support |
|--------------------------------------------------------------------------------------------|------------------------------------|------------------------------------------------------|--------------------------|--------------------------------|-------------|
| SIP                                                                                        | Anslut med webbläsare              | E Layout                                             |                          |                                |             |
| Tidpunkt: Tisdag 24 Juni, kl 16:29 - 17:29 592<br>Till Prator Till invånare                |                                    | Automatisk uppdelning<br>Gäller ej deltagare via web | av utrymme<br>b-klienten |                                | ♣ Ändra     |
| SIP                                                                                        | 🕼 Kopiera 🔒 Skriv ut instruktioner |                                                      |                          |                                |             |
| FÖR DIG SOM ARBETAR I REGION VÄSTERNORRLAND:                                               |                                    |                                                      |                          |                                |             |
| - Använd Cisco meeting app (CMA) eller videokonferenssystem.                               |                                    |                                                      |                          |                                |             |
| Ange videonummer: 122800160                                                                |                                    |                                                      |                          |                                |             |
| FÖR DIG SOM ARBETAR I KRAMFORS KOMMUN:                                                     |                                    |                                                      |                          |                                |             |
| 1. Öppna webbläsaren Google Chrome på PC och klistra in denna länk:                        |                                    |                                                      |                          |                                |             |
| https://join.video.rvn.se/invited.sf?id=122800160&secret=MzYyXHQKBpL34GD0ePLeQ             |                                    |                                                      |                          |                                |             |
| 2. Ange ditt namn och tryck sedan på "Gå med i möte som gäst"                              |                                    |                                                      |                          |                                |             |
| 3. Tillåt Google Chrome att använda mikrofon och kamera                                    |                                    |                                                      |                          |                                |             |
| 4. Klicka på knappen "Gå med i möte". Du är nu ansluten till mötet.                        |                                    |                                                      |                          |                                |             |
| FÖR DIG SOM DELTAR VIA IPAD I PATIENTENS HEM:                                              |                                    |                                                      |                          |                                |             |
| 1. Klicka på ikonen "SIP på distans" och därefter "Gå med i möte som gäst"                 |                                    |                                                      |                          |                                |             |
| 2. Ange detta videonummer i fältet "Mötes-ID": 122800160 OBS! Inget lösenord behöver anges |                                    |                                                      |                          |                                |             |
| 3. Klicka på "Gå med i möte", ange ditt namn och tryck sedan "Gå med i möte som gäst"      |                                    |                                                      |                          |                                |             |
| 4. Klicka på länken för att starta applikationen CMA.                                      |                                    |                                                      |                          |                                |             |
| 5. Välj kamera (framsida) och klicka på "Gå med i möte". Du är nu ansluten till mötet.     |                                    |                                                      |                          |                                |             |
| OM DU VÄLJER ATT DELTA VIA TELEFON:                                                        |                                    |                                                      |                          |                                |             |
| Ring 060-658 29 50, vid svar, ange möteskod 122800160, avsluta med #                       |                                    |                                                      |                          |                                |             |
|                                                                                            |                                    |                                                      |                          |                                |             |
|                                                                                            |                                    |                                                      |                          |                                |             |
|                                                                                            |                                    |                                                      |                          |                                |             |

### Boka SIP-möte (sid 3 av 3)

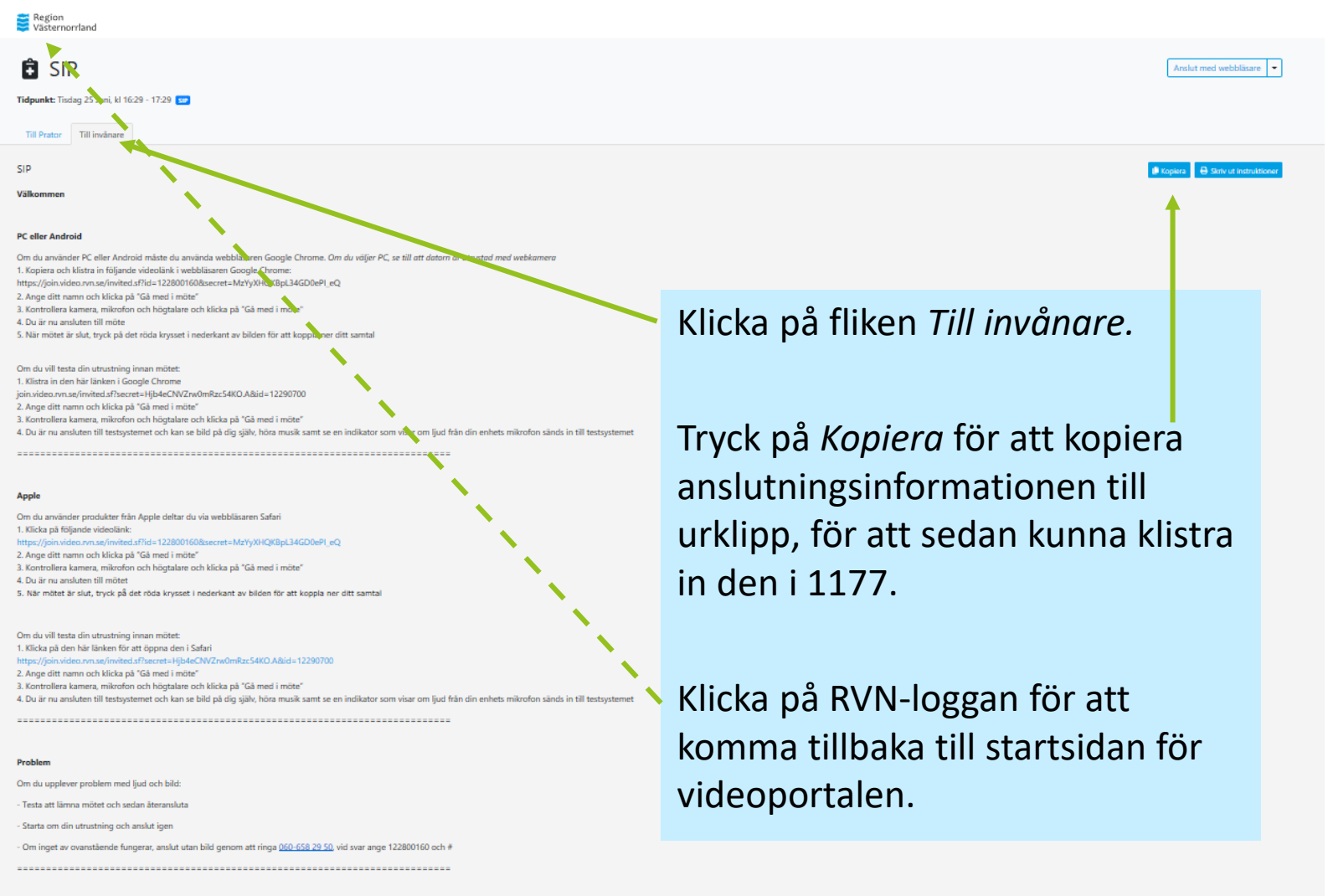

Boka om

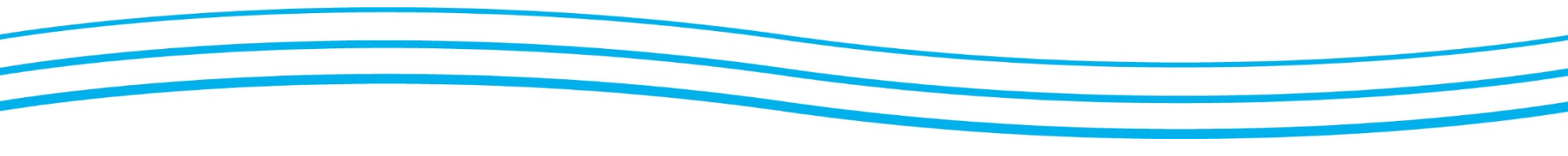

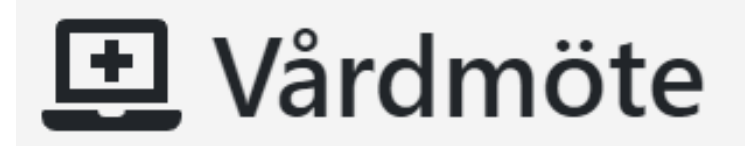

Boka ett vårdmöte

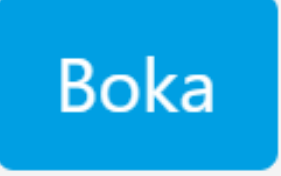

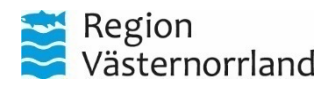

## Boka vårdmöte (sid 1 av 3)

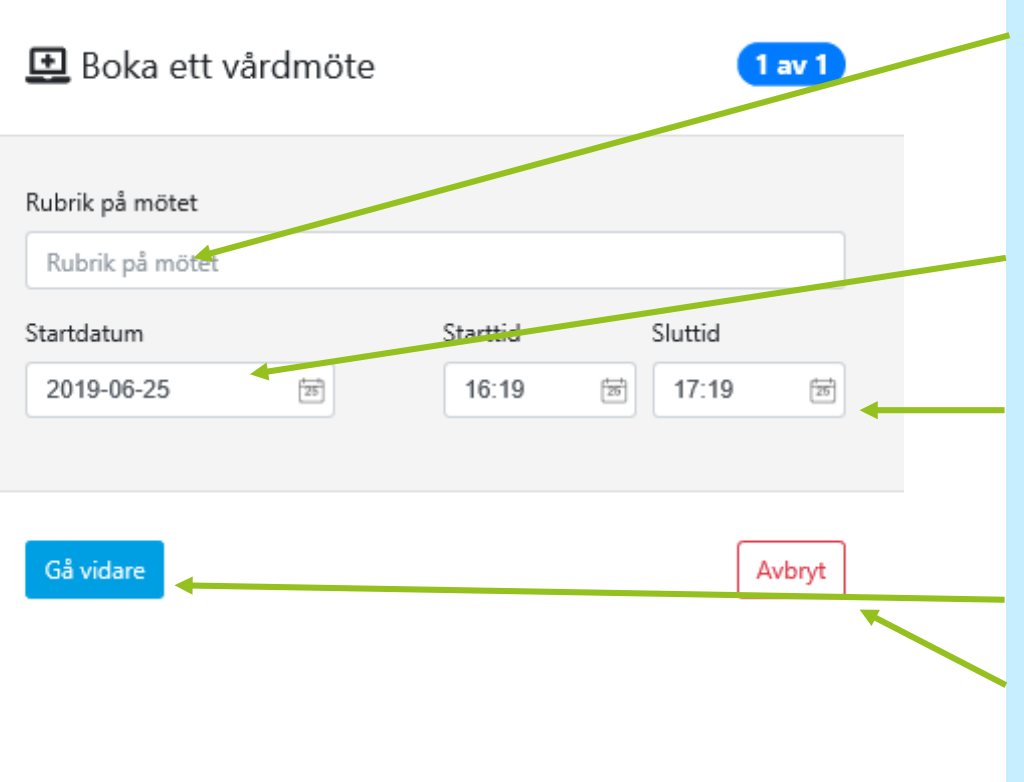

Skriv en rubrik för mötet. Rubriken syns för dig i dina bokningar. Det blir också namnet på mötet, som syns för dem som ansluter som gäst via weblänk.

Ange startdatum för mötet, det vill säga den dag mötet ska vara.

Ange start och sluttid. Mötet finns kvar 48 timmar efter avslutad tid om det inte bokats om.

Tryck Gå vidare när du har fyllt i fälten.

Tryck avbryt om du vill avbryta utan att spara

## Boka vårdmöte (sid 2 av 3)

Nu är mötet skapat och du kommer automatiskt till fliken *Instruktion medarbetare*  Tryck på *Kopiera* för att kopiera anslutningsinformationen till urklipp, för att sedan kunna klistra in den i journalsystemet

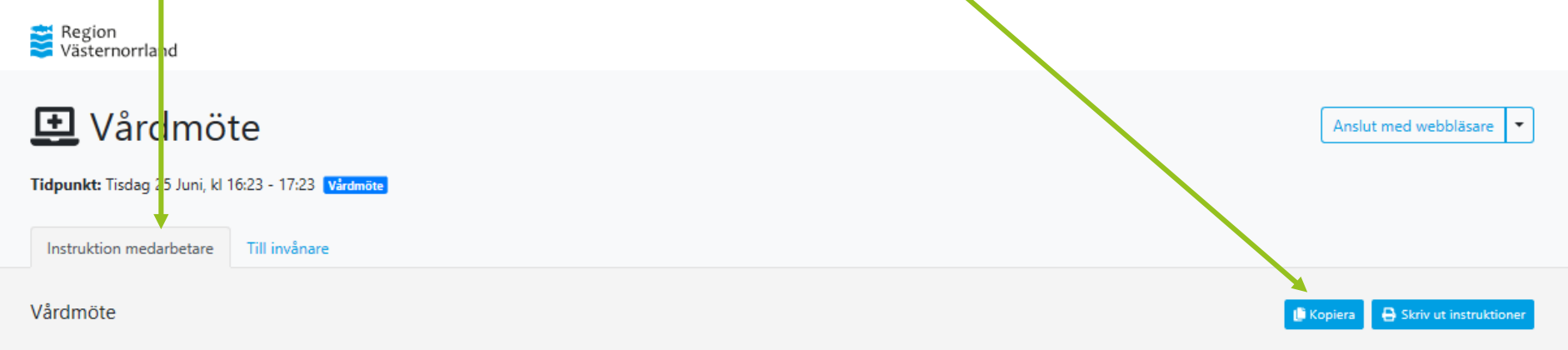

Använd Cisco Meeting App (CMA) eller videokonferenssystem för videomöte

Ange videonummer: 122809449

Via telefon ring 060-658 29 50, vid svar ange möteskod 122809449, avsluta med #

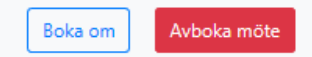

## Boka vårdmöte (sid 3 av 3)

Tillbaka

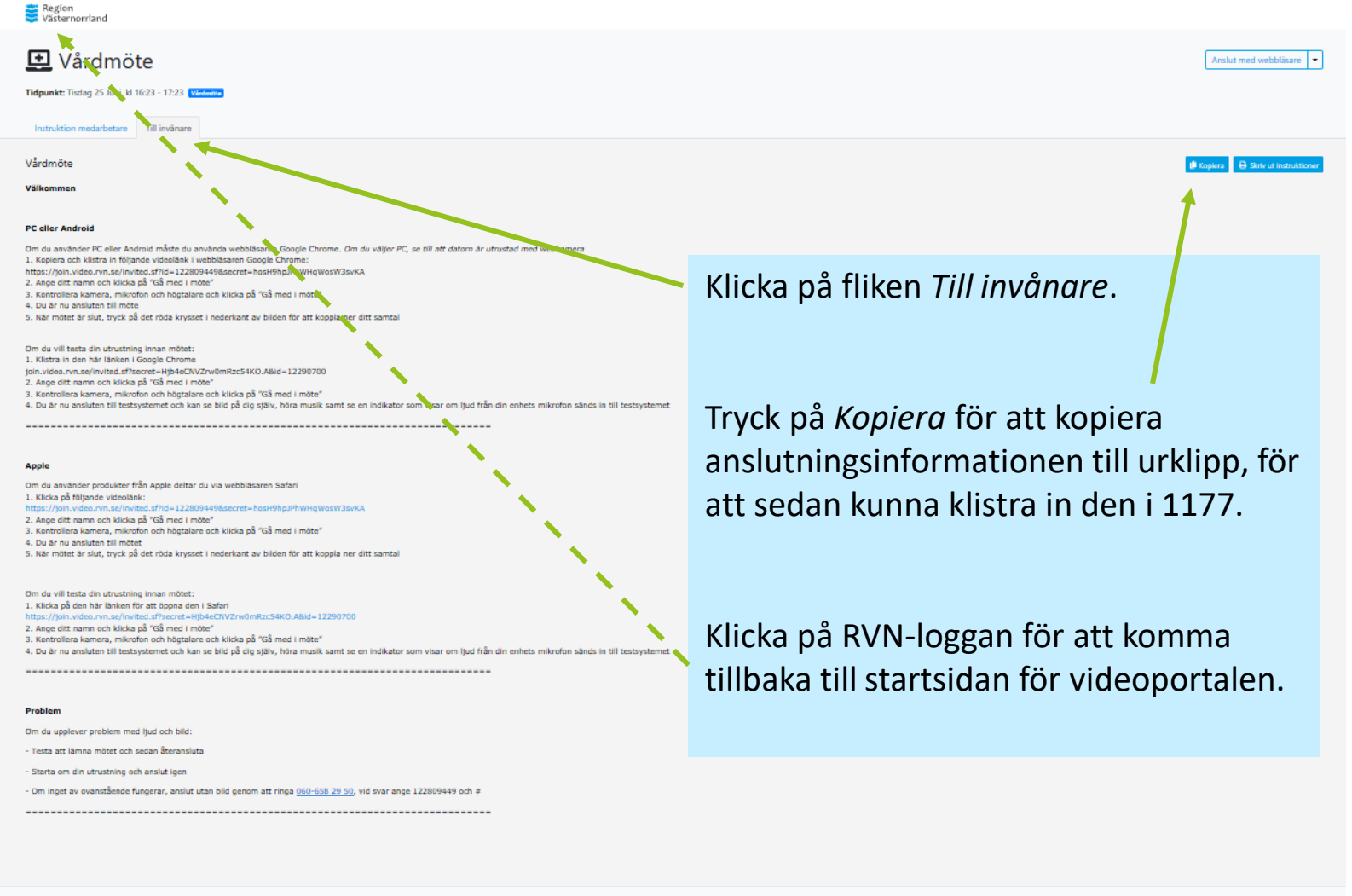

www.rvn.se

Boka om

Avboka mö

## Manualer och support

Manualer för samtliga videokonferenslösningar som Region Västernorrland erbjuder finns på <u>www.rvn.se/vpd</u>

#### För frågor eller support kontakta

Videosupport Region Västernorrland Tel: 060-182090 e-post: <u>support.videokonferens@rvn.se</u>

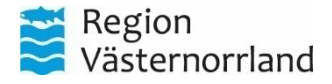